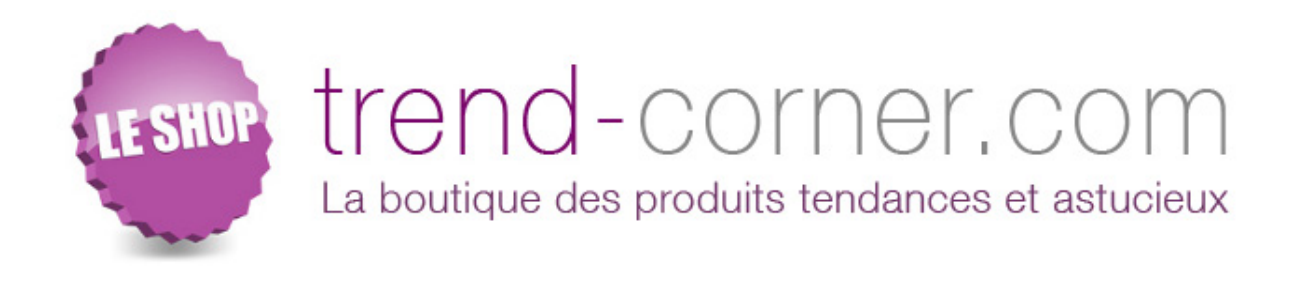

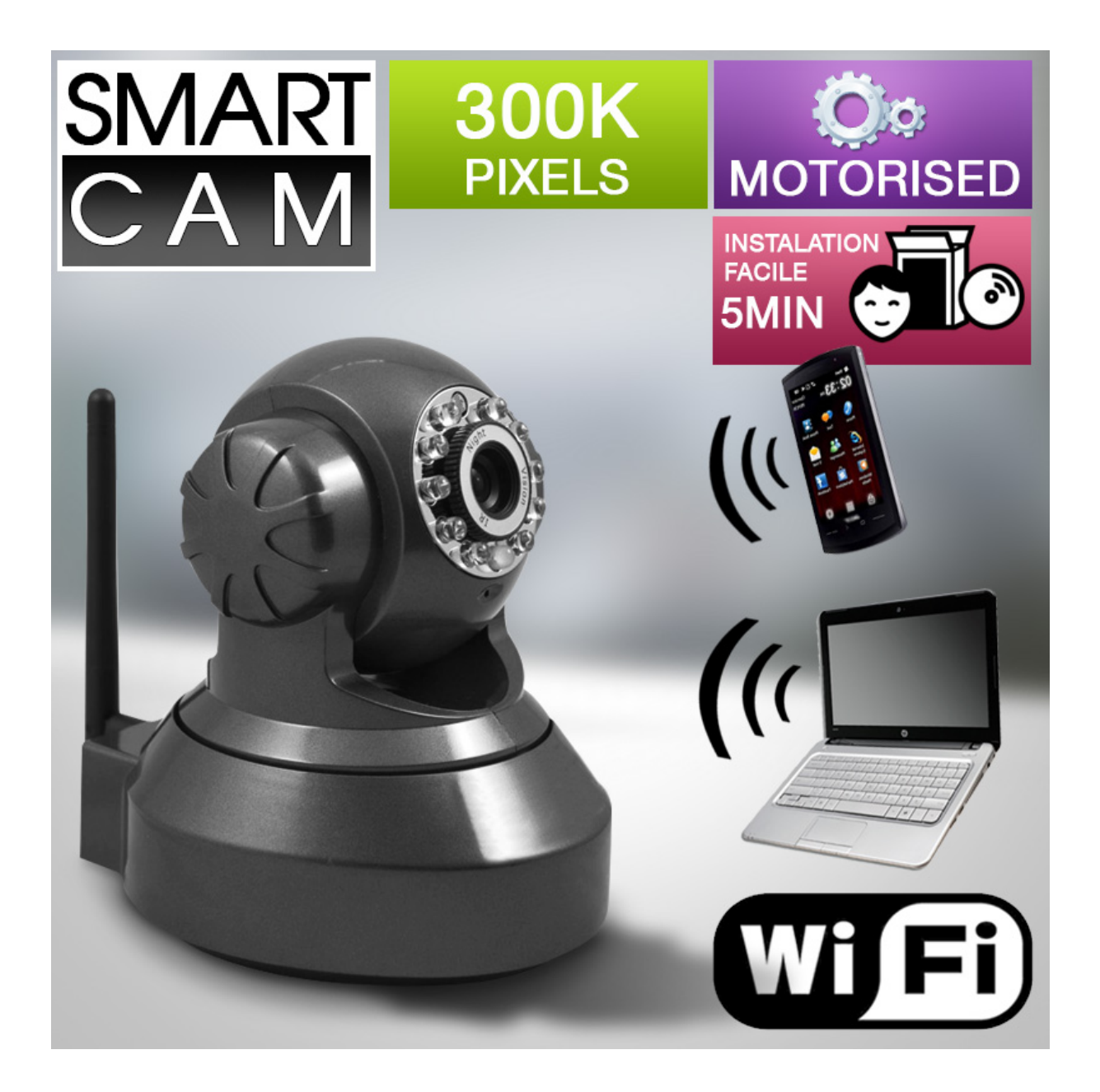

#### **PREFACE**

Vous venez d'acquérir une caméra IP Smart Cam en version Wifi. Ce produit dispose des fonctionnalités suivantes :

- Surveiller et enregistrer les mouvements dans une pièce
- Enregistrer en continu ou déclencher un enregistrement lorsqu'un mouvement est détecté
- Mouvement motorisé vertical et horizontal
- Ecouter et diffuser du son
- Possibilité de pivoter l'image de caméra (si celle-ci est fixée au plafond par exemple)
- Visualiser l'image à distance par une simple connexion internet
- Connexion de 1 à 9 caméras (dans le même réseau local ou dans différents réseaux)
- Recevoir un email en cas d'intrusion
- Vision nocturne grâce aux LED infrarouge

Note : la visualisation à distance des images prises par la caméra IP nécessite un réseau Internet en haut débit.

#### 1 - CONTENU

L'emballage contient :

- une caméra IP motorisée (rotation horizontale : 240° / rotation verticale : 90°)
- une antenne (uniquement pour la version wifi)
- un adaptateur secteur
- un câble réseau de 1,50m, avec 1 prise RJ45 de chaque côté
- un CD d'installation
- un support mural
- un manuel d'utilisation en français

#### 2 - BRANCHEMENT

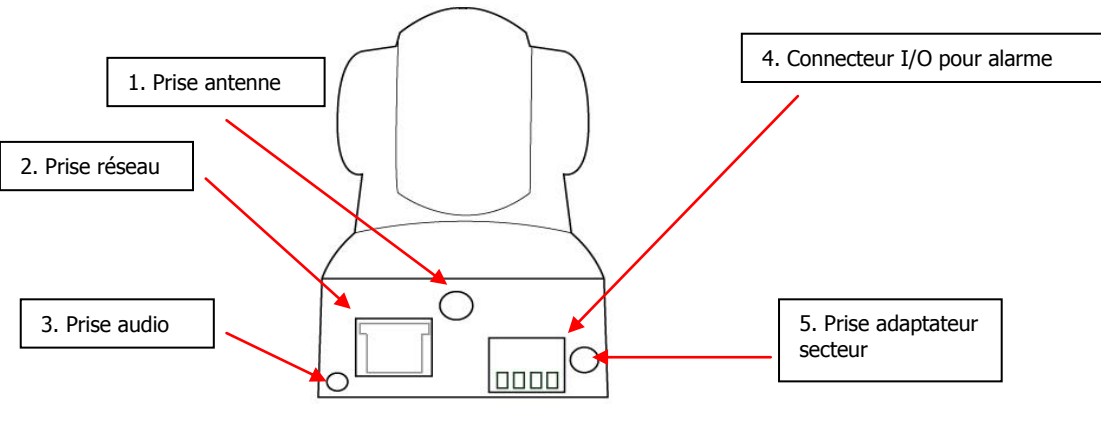

Figure 1

1. Branchez le câble réseau, un côté sur la prise réseau (n°2) de la caméra IP et l'autre côté sur celle de votre routeur (ou de votre switch qui est relié à votre PC et à votre routeur). <u>Ne pas</u> <u>brancher directement le câble sur votre PC.</u>

2. Mettez la caméra IP sous tension en branchant l'adaptateur (n°5 - avec une sortie de 5 V) sur une prise murale.

3. Branchez l'antenne

### **Première installation**

- 1. utiliser un ordinateur PC (uniquement, ne fonctionne pas sur Ma ) connet à interet
- 2. brancher électriquement la caméra
- 3. connecter la caméra à l'ordinateur avec un câble Ethernet
- 4. mettre le cd dans l'ordinateur, et lancer l'application ipcamera.exe qui se trouve à la racine

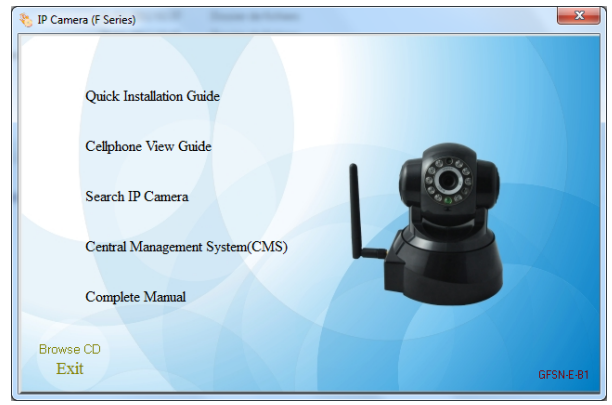

5. cliquer sur « Search IP Camera », une application se lance

| Search IP Camera                 |                                                                                                    |
|----------------------------------|----------------------------------------------------------------------------------------------------|
| Select Mode                      |                                                                                                    |
| Wizard Mode                      | Step by step, follow the prompts. Suitable for the first time installation<br>of the IP Camera or the IP Camera is not very familiar to users. |
| Advance Mode                     | Manually set the network parameters such as the ${\rm IP}$ address-Suitable for installation of IP Camera are more familiar with the user.     |
| Note:This software can only be o | on the same LAN network of IP Camera set up.                                                                                                   |
| Display Language English         | *)<br>ming                                                                                                    |
|                                  | Qose                                                                                                    |

6. cliquer sur le bouton « Wizard Mode »

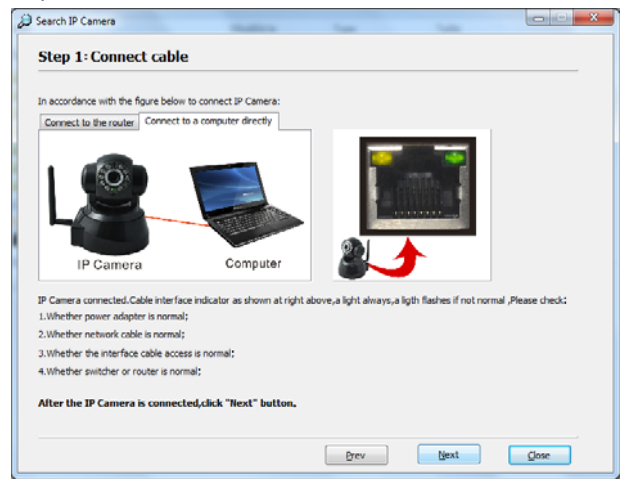

7. cliquer sur Next

|             | Name           | IP Address             | Port        | MachineNo        | Version       | SubMask       | GateWa     |
|-------------|----------------|------------------------|-------------|------------------|---------------|---------------|------------|
| F           | IPCAM          | 192.168.1.100          | 81          | tfgg             | 4.37.2.43:4.5 | 255.255.255.0 | 192.168.1. |
|             |                |                        |             |                  |               |               |            |
|             |                |                        |             |                  |               |               |            |
|             |                |                        |             |                  |               |               |            |
|             |                |                        |             |                  |               |               |            |
|             |                |                        |             |                  |               |               |            |
|             |                |                        |             |                  |               |               |            |
|             |                |                        |             |                  |               |               |            |
|             |                |                        |             |                  |               |               |            |
| e           |                |                        |             |                  |               |               |            |
| f the devic | e not appear a | bove list.Please Ched  | ka          |                  |               |               |            |
|             |                |                        |             |                  |               |               | Search     |
| .Whether    | the IP Camera  | is connected correctly | y in accord | ance with the st | ep 1;         |               |            |

8. dans la liste doit s'afficher une camera, sélectionner la 1ere liste, cliquer sur Next. autrement, cliquer sur Search pour rechercher les caméras disponibles

| Current IP Address: | 192.168.1.100           |           |                |            |  |  |
|---------------------|-------------------------|-----------|----------------|------------|--|--|
| Current HTTP Port:  | 81                      |           |                |            |  |  |
| Current Submask:    | 255.255.255.0           |           |                |            |  |  |
| Current GateWay:    | 192.168.1.253           |           |                |            |  |  |
| Current DNS Server: | 8.8.8.8                 |           |                |            |  |  |
| Inner Access:       | http://192.168.1.100:81 | 0         | ipen           |            |  |  |
| Qne key Set         | Manually Set            |           |                | ,          |  |  |
| The IP Camera car   | be accessed,Click "Ope  | n" button | to immediately | to access. |  |  |

9. cliquer sur le « Manually Set »

si la colonne de droite est vide, l'application n'a pas pu trouver vos paramètres réseau (car vous etes en wifi par exemple)  $\rightarrow$  etape 11 puis 9

si vous avez des valeurs dans la colonne de droite, cliquez sur « << » pour tout recopier dans la premiere case, mettez **81** à la fin (4eme bloc de nombres) et **81** dans port ;

NB : si vous avez plusieurs caméra, vous mettrez *192.168.1.*82, et 82 dans port pour la deuxieme, 83 pour la troisieme...

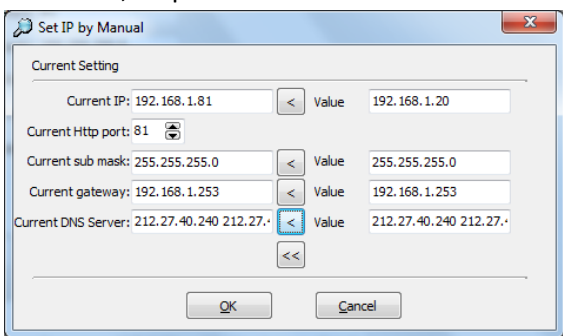

#### 10. Cliquez OK

L'application vous demande les identifiants ; utilisez « admin » et pas de mot de passe. La caméra se réinitialise, l'application revient au STEP2 : vous devez retrouver votre caméra avec le nouveaux paramètres que vous venez de renseigner

#### → Configuration complémentaire

11. Si votre ordinateur n'est pas connecté à internet, vous pouvez renseigner les paramètres : Vous devez trouver les paramètres de votre box ; ouvrez le menu Démarrer > Exécuter : CMD tapez : **IPCONFIG**, trouvez les informations suivantes :

Adresse IPv4...... c'est l'adresse IP de votre ordinateur ; il faut utiliser les 3 mêmes premiers nombres pour l'adresse de la caméra : **192.168.1** 

Passerelle par défaut..... c'est l'adresse IP de votre BOX : 192.168.1.254

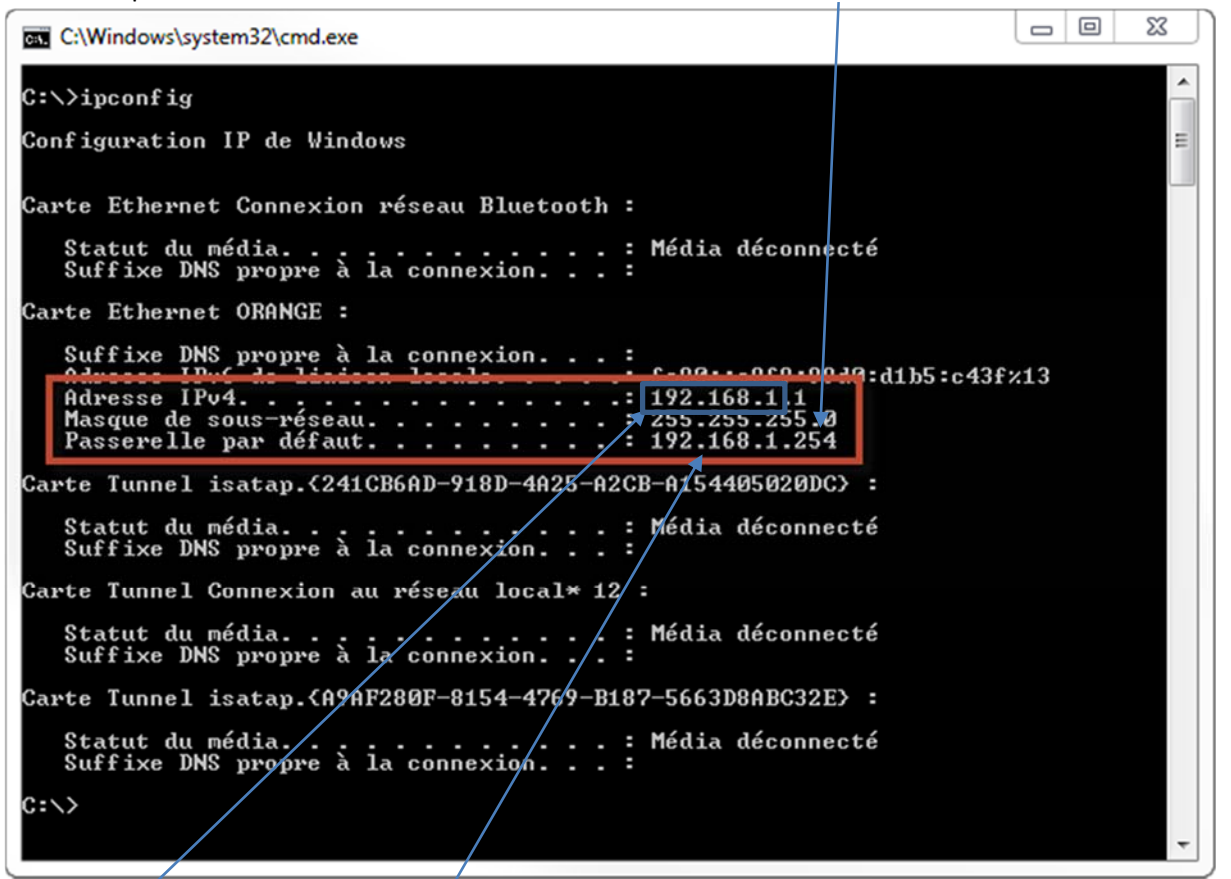

Remplissez alors les informations :

ip : **192.168.**1.81 port : 81 masque : 255.255.255.0

passerelle : **192.168.1.254** (dépend de ce que vous avez trouvé dans IPCONFIG) dns : vous pouvez utiliser **8.8.8.8** autrement vous pouvez utiliser les DNS de votre provider : http://www.commentcamarche.net/fag/1496-serveurs-dns-des-principaux-fai

### **Configuration complémentaire**

- 12. branchez maintenant la caméra sur la BOX
- 13. sur l'ordinateur, ouvrez un navigateur internet
- 14. accédez à la page <u>http://192.168.1.81:81</u>

(ou l'adresse que vous avez renseigné 192.168.**0**.81..., selon le réseau de votre BOX) ou 192.168.1.82:82 pour la deuxieme caméra, etc...

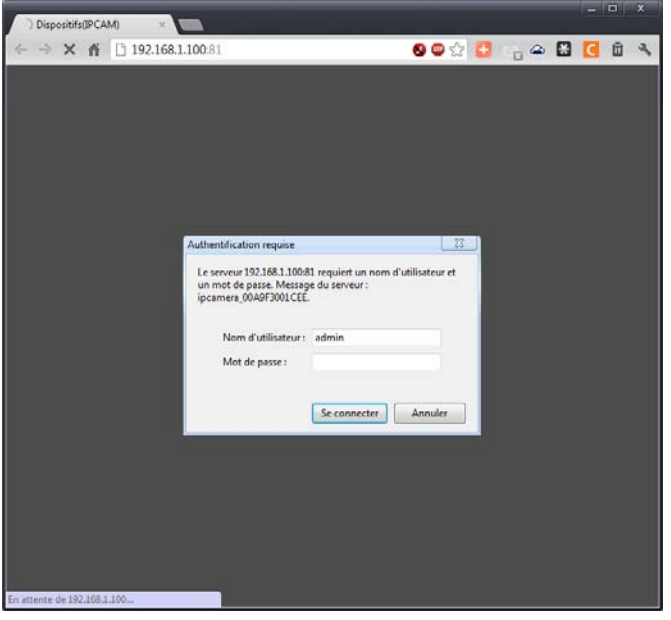

- 15. le nom d'utilisateur est « admin » et il n'y a pas de mot de passe
- 16. vous arrivez sur un écran de sélection du navigateur :

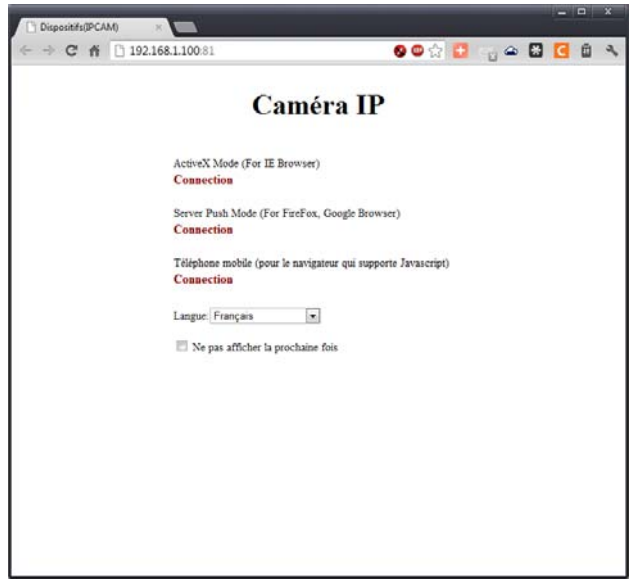

si vous avez Internet Explorer, cliquez ActiveX, autrement Server Push avec ActiveX, vous devez installer le composant nécessaire, suivez les instructions à l'écran.

17. vous accédez à votre caméra :

vous pouvez la piloter ou modifier les réglages visuels

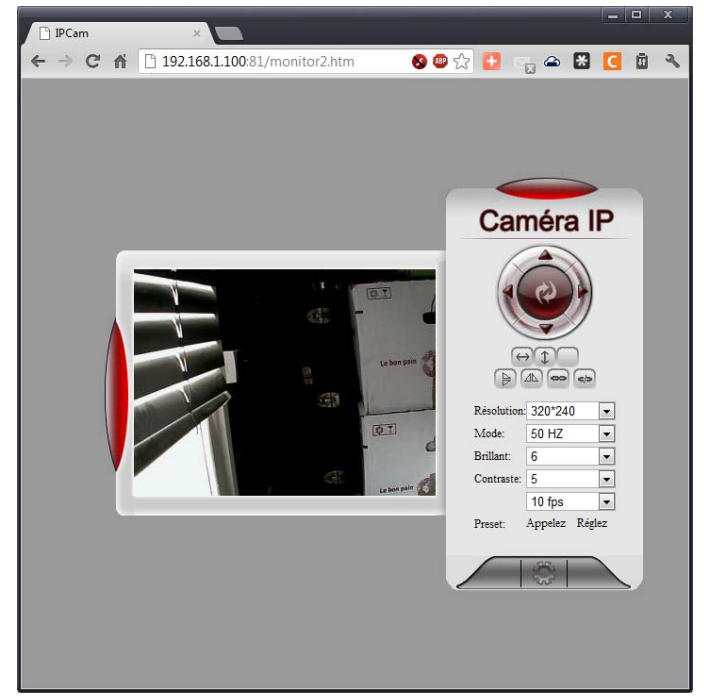

### Configuration

18. cliquer sur l'engrenage en bas à droite pour accéder à la configuration :

à chaque modification de paramètre, il faut cliquer sur le bouton « Réglez » pour les enregistrer. Si besoin la caméra redémarrera automatiquement en 30 secondes.

| Dispositifs(IPCAM)        | ×                                                             |                                       | x |
|---------------------------|---------------------------------------------------------------|---------------------------------------|---|
| ← → C ff 🗋 19             | 2.168.1.100:81/admin2.htm                                     | S 🕮 🏠 🚹 🔩 🕿 🗶 🖸 🗴                     | 2 |
| Caméra I                  | P Options                                                     |                                       | * |
| Information du dispositif | Statut du périphérique                                        |                                       |   |
| Alias                     | ID du dispositif                                              | 00A9F3001CEE                          |   |
| Date et heure             | Version du Firmare du dinositifs                              | 4 37 2 43                             |   |
| Utilisateurs              | Version du l'inware du dipositifs                             | 4.57.2.45                             |   |
| Réseau basique            | Version dispositifs d'interface d'utilisateur<br>web incrusté | F-N-A1-A-A2                           |   |
| ADSL                      | Alias                                                         | IPCAM                                 |   |
| UPnp                      | Alarm Status                                                  | Aucun                                 |   |
| Service DDNS              | conditions DDNS                                               | Failed: Unknown Error                 |   |
| Service courrier          | statut Lippo                                                  | Sartia Linna r                        |   |
| Service FTP               | statut opiip                                                  | Some opip i                           |   |
| Alarme                    | P2P Etat                                                      | Impossible de se connecter au serveur |   |
| PTZ Paramètres            | Langue                                                        | Français 🔹                            | E |
| Connectez-vous            |                                                               | Ne pas afficher la première page      |   |
| Entretien                 |                                                               | and the pas anterior in promoto page  |   |
| Retour                    |                                                               | actualiser                            |   |

19. dans Alias, donner un nom à la camera (IPCAM1, IPCAM2, ...)

| Dispositifs(IPCAM)        | × 1                     |            |       |   |   |   |   |
|---------------------------|-------------------------|------------|-------|---|---|---|---|
| ← → C ⋒ 🗋 192.3           | 168.1.100:81/admin2.htm | S 🚇 🕁      | 🔁 🕞 👄 | H | С | ۵ | 4 |
| Caméra II                 | P Options               |            |       |   |   |   | * |
| Information du dispositif | Alias                   |            |       |   |   |   |   |
| Alias                     | Alice                   | 4          |       |   |   | _ |   |
| Date et heure             | Allas                   | 1          |       |   |   | _ |   |
| Utilisateurs              | Réglez                  | actualiser |       |   |   |   |   |
| Réseau basique            |                         |            |       |   |   | 2 |   |
| LAN sans fil              |                         |            |       |   |   |   |   |
| ADSL                      |                         |            |       |   |   |   |   |
| UPnp                      |                         |            |       |   |   |   |   |
| Service DDNS              |                         |            |       |   |   |   |   |
| Service courrier          |                         |            |       |   |   |   |   |
| Service FTP               |                         |            |       |   |   |   |   |
| Alarme                    |                         |            |       |   |   |   |   |
| PTZ Paramètres            |                         |            |       |   |   |   | E |
| Connectez-vous            |                         |            |       |   |   |   |   |
| Entretien                 |                         |            |       |   |   |   |   |
| Retour                    |                         |            |       |   |   |   |   |

20. dans « Date et Heure », vérifier les paramètres :

| Dispositifs(IPCAM)        | ×                                 | _ <b>_</b> ×                                            |  |  |  |  |
|---------------------------|-----------------------------------|---------------------------------------------------------|--|--|--|--|
| ← → C ♠ 🗋 19              | 92.168.1.100:81/admin2.htm        | S 💷 🏡 📴 🦏 🗠 🔀 🚺 🖻                                       |  |  |  |  |
| Caméra I                  | P Options                         |                                                         |  |  |  |  |
| Information du dispositif | Date et heure                     | Ĭ                                                       |  |  |  |  |
| Alias                     | montre temps                      | Fri Sep 07 2012 17:38:09 GMT+0200 (Paris, Madrid (heure |  |  |  |  |
| Date et heure             | monue temps                       | d'été))                                                 |  |  |  |  |
| Utilisateurs              | montre zone horaire du dispositif | (GMT +01:00) Brussels, Copenhagen, Madrid, Paris        |  |  |  |  |
| Réseau basique            | sincronize avec le serveur NTP    |                                                         |  |  |  |  |
| LAN sans til<br>ADSL      | Serveur NTP                       | time.nist.gov                                           |  |  |  |  |
| UPnp                      | Sincronize avec l'horaire di PC   |                                                         |  |  |  |  |
| Service DDNS              |                                   | Páglaz actualizar                                       |  |  |  |  |
| Service courrier          |                                   | Regiez                                                  |  |  |  |  |
| Service FTP               |                                   |                                                         |  |  |  |  |
| Alarme                    |                                   |                                                         |  |  |  |  |
| PTZ Paramètres            |                                   |                                                         |  |  |  |  |
| Connectez-vous            |                                   |                                                         |  |  |  |  |
| Entretien                 |                                   |                                                         |  |  |  |  |
| Retour                    |                                   |                                                         |  |  |  |  |

21. dans « Uitlisateurs », créer ou modifier les utilisateurs qui auront accès à la caméra :

| Dispositifs(IPCAM)        | ×                       |                   |                 |
|---------------------------|-------------------------|-------------------|-----------------|
| ← → C ⋒ 🗋 192.1           | .68.1.100:81/admin2.htm | S 🕮 🔂 🕻           | 🗄 🔩 🛥 🔛 🖸 🔮     |
| Caméra IP                 | Options                 |                   |                 |
| Information du dispositif | Utilisateurs            |                   |                 |
| Alias                     | Utilisateur:            | Mot de passe:     | Groupe          |
| Date et heure             |                         |                   | Administration  |
| Utilisateurs              | admin                   |                   | Administrator 💌 |
| Réseau basique            | operateur               |                   | Operator 💌      |
| LAN sans fil              | vioitour                | 1                 | 1/initor        |
| ADSL                      | Visiteur                |                   | VISILO          |
| UPnp                      |                         |                   | Visitor 💌       |
| Service DDNS              |                         |                   | Visitor -       |
| Service courrier          |                         | <u> </u>          |                 |
| Service FTP               |                         |                   | Visitor         |
| Alarme                    |                         |                   | Visitor 💌       |
| PTZ Paramètres            |                         |                   | Visitor         |
| Connectez-vous            |                         |                   | VISICO          |
| Entretien                 |                         | Réglez actualiser |                 |
| Retour                    |                         |                   |                 |

22. dans « Réseau basique » on retrouve les paramètres de base :

| Dispositifs(IPCAM)        | ×                          |                  |           | _ 0 | x |
|---------------------------|----------------------------|------------------|-----------|-----|---|
| ← → C ⋒ 🗋 192             | .168.1.100:81/admin2.htm   | S 💷 🛠            | ? 🖸 🕞 🗠 🔛 | C 8 | 2 |
| Caméra II                 | P Options                  |                  |           |     | ^ |
| Information du dispositif | Réseau basique             |                  |           |     | 1 |
| Alias                     | Obtenir IP du serveur DHCP |                  |           |     | 1 |
| Date et heure             | agréer TP                  | 192 168 1 100    |           |     | E |
| Réseau basique            | managara da guibrad        | 255 255 255 0    |           |     | - |
| LAN sans fil              | mascara de subred          | 255.255.255.0    |           |     | - |
| ADSL                      | porte de liaison           | 192.168.1.253    |           |     |   |
| UPnp                      | ServeurDNS                 | 8.8.8.8          |           |     |   |
| Service DDNS              | port HTTP                  | 81               |           |     |   |
| Service courrier          | -                          | Rádez actualiser |           |     | - |
| Service FTP               | L                          | regiez           |           |     |   |
| Alarme                    |                            |                  |           |     |   |
| PTZ Paramètres            |                            |                  |           |     |   |
| Connectez-vous            |                            |                  |           |     |   |
| Retour                    |                            |                  |           |     | • |

23. dans « LAN sans fil », on paramètre le réseau wifi à utiliser :

remplir le mot de passe

| Dispositifs(IPCAM)        | ×                          |                                             |  |  |  |  |  |  |
|---------------------------|----------------------------|---------------------------------------------|--|--|--|--|--|--|
| ← → C ⋒ 🗋 19              | 2.168.1.100:81/admin2.htm  | 😣 🕮 🏡 📴 📷 🗠 😹 💽 🖻 🔍                         |  |  |  |  |  |  |
| Caméra I                  | P Options                  |                                             |  |  |  |  |  |  |
| Information du dispositif | LAN sans fil               |                                             |  |  |  |  |  |  |
| Alias                     |                            | FreeWifi secure[4f000aa9151a] infra WPA/WPA |  |  |  |  |  |  |
| Date et heure             |                            | FreeMaison[4be20aa9151a] infra WPA/WPA2-P   |  |  |  |  |  |  |
| Utilisateurs              | Liste des réseaux sans fil | FreeWifi[a0e10aa9151a] infra Aucun          |  |  |  |  |  |  |
| Réseau basique            |                            | FreeWifi_secure[90e5a20f0091] infra WPA/WPA |  |  |  |  |  |  |
| LAN sans fil              |                            | Scan                                        |  |  |  |  |  |  |
| ADSL                      | usage de wifi Lan          |                                             |  |  |  |  |  |  |
| UPnp                      | and a stage of the same    |                                             |  |  |  |  |  |  |
| Service DDNS              | SSID                       | FreeMaison                                  |  |  |  |  |  |  |
| Service courrier          | Type de réseau             | Infra 💌                                     |  |  |  |  |  |  |
| Service FTP               | chiffré                    | WPA Personal (AES)                          |  |  |  |  |  |  |
| Alarme                    |                            |                                             |  |  |  |  |  |  |
| PTZ Paramètres            | cle partagee               | motdepasse                                  |  |  |  |  |  |  |
| Connectez-vous            |                            | Réglez actualiser                           |  |  |  |  |  |  |
| Entretien                 |                            |                                             |  |  |  |  |  |  |
| Retour                    |                            |                                             |  |  |  |  |  |  |

- 24. Dans « ADSL » c'est si votre caméra est connectée à un routeur directement connecté à internet
- 25. Dans « Service DDNS » c'est si vous voulez utiliser un service de DynDns ( $\rightarrow$  Google)
- 26. Dans « Service courrier », on paramètre le serveur d'envoi de mails : remplir expéditeur, recepteur1, serveur SMTP, cette info dépend de votre provider → <u>http://www.commentcamarche.net/faq/893-adresses-des-serveurs-pop-et-smtp-des-</u>

cliquer sur « SCAN », sélectionner le réseau que l'on veut

| Dispositifs(IPCAM)                       |                                                          |
|------------------------------------------|----------------------------------------------------------|
| → C f [] 192.168.1.100:81/admin2.htm     | S 🖤 🏠 📴 🖙 🛎 🔀 🚺                                          |
| Caméra IP Options                        |                                                          |
| formation du dispositif Service courrier |                                                          |
| ias expéditeur                           | adresse@provider.com                                     |
| ite et heure                             | adresse@provider.com                                     |
| insateurs receptour i                    | adresse@provider.com                                     |
| AN sans fil                              |                                                          |
| recepteur 3                              |                                                          |
| recepteur 4                              |                                                          |
| avice DDNS Serveur SMTP                  | emto frao fr                                             |
| avice courrier                           | ship.nee.n                                               |
| ervice FTP SMTP Port                     | 25                                                       |
| Protocole de Transport Layer             | Security Aucun 💌                                         |
| TZ Paramètres                            | Gmail ne supportent TLS à 465 ports et STARTTLS à 25/587 |
| nnectez-vous                             | port.                                                    |
| tretien Necessité d'autentification      |                                                          |
| etour                                    | essai Please set at first, and then test.                |
|                                          |                                                          |

- 27. Dans « service FTP » à remplir si besoin d'envoyer les images sur un ftp
- 28. Dans « Alarme », activer si besoin la détection de mouvement, cocher la case « envoyer message alarme » pour recevoir un mail avec les captures d'écran :

| Dispositifs(IPCAM)                          | ×                                                     |                                                                     |
|---------------------------------------------|-------------------------------------------------------|---------------------------------------------------------------------|
| $\leftarrow \rightarrow C \land \square 19$ | 2.168.1.100:81/admin2.htm                             | S 💷 🔂 🕒 🖙 🗠 🗶 💽 🗐 🤻                                                 |
| Caméra I                                    | P Options                                             |                                                                     |
| Information du dispositif                   | Alarme                                                |                                                                     |
| Alias                                       | Détecter mouvement                                    |                                                                     |
| Date et heure<br>Utilisateurs               |                                                       | sensibilité de detection de mouvement 5 💽 le plus grand             |
| Keseau basique<br>LAN sans fil              | Début de la compensation de détection de<br>mouvement | Alarmes réduire les faux dans le cas de la mutation de     Imnière) |
| ADSL                                        | entrée d'alarme armée                                 |                                                                     |
| Service DDNS                                | IO vinculation d'alarme                               |                                                                     |
| Service courrier                            | Présélection sur alarme                               |                                                                     |
| Service FTP                                 | envoyer message d'alarme                              |                                                                     |
| Alarme<br>PT7 Paramètres                    | Notification d'alarme Envoyer par Http                |                                                                     |
| Connectez-vous                              | augmenter image d'alarme                              |                                                                     |
| Entretien                                   | Scheduler                                             |                                                                     |
| Retour                                      |                                                       | Réglez actualiser                                                   |
|                                             |                                                       |                                                                     |

29. Dans « PTZ paramètres », activez la possibilité de prendre le contrôle de la caméra ou non :

| 81/admin2.htm         |                                                                                                    |                 | 0                                                                                                    | 🐠 😭 📑                                                                                                    |                                                                                                    |        | <b>C</b> 🗊                                                                                                    | 3                                                                                                    |
|-----------------------|----------------------------------------------------------------------------------------------------|-----------------|----------------------------------------------------------------------------------------------------|----------------------------------------------------------------------------------------------------|----------------------------------------------------------------------------------------------------|--------|----------------------------------------------------------------------------------------------------|----------------------------------------------------------------------------------------------------|
| tions                 |                                                                                                    |                 |                                                                                                    |                                                                                                    |                                                                                                    |        |                                                                                                    | And the second second s |
|                       |                                                                                                    |                 |                                                                                                    |                                                                                                    |                                                                                                    |        |                                                                                                    |                                                                                                    |
| rametres              |                                                                                                    |                 |                                                                                                    |                                                                                                    |                                                                                                    |        |                                                                                                    | ۱ ۱                                                                                                    |
| oreset                | V                                                                                                    |                 |                                                                                                    |                                                                                                    |                                                                                                    |        |                                                                                                    | 1                                                                                                    |
|                       |                                                                                                    |                 |                                                                                                    |                                                                                                    |                                                                                                    |        |                                                                                                    | -                                                                                                    |
|                       |                                                                                                    |                 |                                                                                                    |                                                                                                    |                                                                                                    |        |                                                                                                    |                                                                                                    |
| se in the second      |                                                                                                    |                 |                                                                                                    |                                                                                                    |                                                                                                    |        |                                                                                                    | _                                                                                                    |
| e de patrouille de    | 5 💌                                                                                                    |                 |                                                                                                    |                                                                                                    |                                                                                                    |        |                                                                                                    |                                                                                                    |
| de patrouille de      | 5 💌                                                                                                    |                 |                                                                                                    |                                                                                                    |                                                                                                    |        |                                                                                                    |                                                                                                    |
| l patrouilleurs       | 5 💌                                                                                                    |                 |                                                                                                    |                                                                                                    |                                                                                                    |        |                                                                                                    | 1                                                                                                    |
| rd patrouille vitesse | 5 💌                                                                                                    |                 |                                                                                                    |                                                                                                    |                                                                                                    |        |                                                                                                    |                                                                                                    |
| petit nombre, la vite | sse supér                                                                                                    | ieure           |                                                                                                    |                                                                                                    |                                                                                                    |        |                                                                                                    |                                                                                                    |
| ur de mode            |                                                                                                    |                 |                                                                                                    |                                                                                                    |                                                                                                    |        |                                                                                                    | -                                                                                                    |
| e                     | Non-conr                                                                                                    | nectés sur le r | réseau                                                                                                    |                                                                                                    |                                                                                                    |        | -                                                                                                    | ]                                                                                                    |
|                       |                                                                                                    | Réglez          | actualiser                                                                                                    | ]                                                                                                    |                                                                                                    |        |                                                                                                    | 1                                                                                                    |
|                       | reset<br>e de patrouille de<br>e de patrouille de<br>f patrouilleurs<br>rd patrouille vitesse<br>petit nombre, la vite<br>r de mode<br>e | reset           | reset  reset  reset  rede patrouille de  f  patrouille vitesse  f  patrouille vitesse  f  red patrouille vitesse  red  red  red  Réglez | integer   integer   integer | inteset   inteset   inteset | rreset | réset   image: se   image: se <td< td=""><td>réset   image: set   image: set  <tr< td=""></tr<></td></td<> | réset   image: set   image: set <tr< td=""></tr<>                                                                                                    |

- 30. Connectez-vous et Entretien ne sont pas utilisés
- 31. Cliquer sur Retour
- 32. Débrancher la caméra de la BOX, avec le Wifi, elle est maintenant indépendante (la débrancher / rebrancher pour la réinitialiser)

### Accès externe

33. Avec le navigateur internet, aller ensuite sur http://lip.fr/

| Quelle est mon IP ? | × 🔼                                                                             |                                     | <br>x |
|---------------------|---------------------------------------------------------------------------------|-------------------------------------|-------|
| ← → C f □ 1         | p.fr                                                                            | 😔 😅 🔂 📊 🖴 ।                         | 2     |
|                     | Quelle est mon                                                                  | adresse IP ?                        |       |
|                     | Votre adresse IP                                                                | : 28.251.64.51                      |       |
| H<br>P<br>D<br>N    | ostname :<br>Ays :<br>rapeau :<br>davigateur :<br>Gecko) Chrome/21.0.1180.09 Sk | W64) AppleWebKit/537.1 (KHTML, like |       |
|                     |                                                                                 |                                     |       |
|                     |                                                                                 |                                     |       |

- 34. Pour accéder à votre caméra « de l'extérieur », c'est-à-dire en n'étant pas connecté au même réseau, il suffit d'aller sur le site <a href="http://monadresseip:81">http://monadresseip:81</a> pour accéder à votre caméra n° 1 ouvrez <a href="http://monadresseip:82">http://monadresseip:82</a> pour accéder à la caméra n° 2 « monadresseip » est celle que vous avez récupéré sur le site « 1ip.fr »
- 35. Tapez le nom d'utilisateur (admin ou autre) et vous accédez à la caméra et ses réglages

VOUS NE POURREZ ACCEDER A CETTE IP EXTERIEURE **SEULEMENT** SI VOUS N'ETES PAS CONNECTE AU MEME RESEAU (CONNECTE EN 3G OU SUR UN AUTRE WIFI)

### **Redirection de port**

Si l'adresse externe ne répond pas, vous devez configurer une redirection de ports dans votre BOX INTERNET :

Freebox Revolution :

- Ouvrez la page <u>http://mafreebox.freebox.fr/</u>
- Allez dans Réseau Local / Redirection de port, ajoutez :

| Freebox Gestion Paramé | ètres × Nouvel onglet             | ×                    |                            |                 |   | - 0       |
|------------------------|-----------------------------------|----------------------|----------------------------|-----------------|---|-----------|
| → C 🗋 mafre            | eebox.freebox.fr/settings.php?pag | e=net_redirs         |                            |                 |   | <b>با</b> |
| reebox                 | E                                 |                      | 'o. 🗐 🗘                    |                 |   |           |
| INNEXION INTERNET      | Réseau Local Wift NAS             | Téléphone Divers     |                            |                 |   |           |
| INTITÉ CONTRÔLE P      | PARENTAL FREEBOX AIRMEDIA IPv6    | Mode Réseau Redirect | IONS DE PORTS SERVEUR DHCP | Switch UPNP IGD |   |           |
| MPLES PLAGES           | DMZ                               |                      |                            |                 |   |           |
| Redirecti              | ions de ports                     |                      |                            |                 |   |           |
| PortWAN                | Protocole                         | IP LAN               | Port LAN                   | Commentaire     | S | Supprimer |
| 11                     | TCP                               | 192.168.0.81         | 81                         | Camera IP       |   | >         |
| Ajouter u              | ine redirection                   |                      |                            |                 |   |           |
| U                      | <b>D</b>                          |                      |                            |                 |   |           |
|                        | Port externe :                    |                      |                            |                 |   |           |
|                        | Protocole :                       | ТСР                  |                            |                 | ◄ |           |
|                        | IP:                               | 192.168.0.           |                            |                 |   |           |
|                        | Port interne :                    |                      |                            |                 |   |           |
|                        | Commontaire                       |                      |                            |                 |   |           |

- Port externe : 81 (ou 82 pour la 2eme cam, 83 pour la 3eme, etc...)
- Protocole : TCP
- IP: 192.168.0.81 (ou 192.168.1.81 selon votre configuration )
- Port interne : 81 (ou 82 pour la 2eme, 83 pour la 3eme, etc...)
- Commentaire : IPCAM1 (ou 2, ou 3...)
- Validez
- Ouvrez la page <u>http://MONIPEXTERNE:81</u> depuis votre mobile ou un navigateur NON connecté au même réseau local : vous devez accéder à votre caméra.

Le principe est le même pour les autres BOX ou ROUTEUR, veuillez consulter votre documentation.

### **Application gratuite Reecam**

Android : <a href="https://play.google.com/store/apps/details?id=net.lpCamera&hl=fr">https://play.google.com/store/apps/details?id=net.lpCamera&hl=fr</a>

iPhone / iPad : <a href="https://itunes.apple.com/cn/app/reecam-7/id519988141?l=en&mt=8">https://itunes.apple.com/cn/app/reecam-7/id519988141?l=en&mt=8</a>

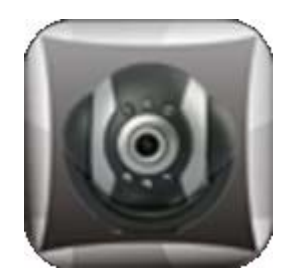

Cliquer sur + Name : camera 1 externe Address : <u>http://monadresseipexterne:81</u> (ou monadresseip :82 .... ) Username : admin (ou autre) Password : celui que vous avez mis Cliquer sur Done

Pour ajouter un accès « interne », c'est-à-dire connecté sur le meme réseau : Cliquer sur + Name : camera 1 internet Adresse : <u>http://192.168.1.81:81</u> (ou <u>http://192.68.1.82:82</u>...) Username, Password, Connection : idem Cliquer sur Done

Cliquer sur la caméra, et vous etes connecté, et pouvez piloter la caméra avec votre doigt